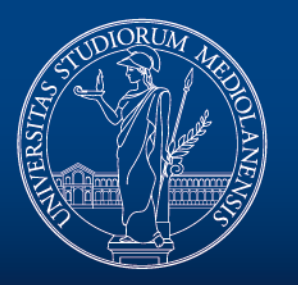

### UNIVERSITÀ DEGLI STUDI DI MILANO

# Guida al voto con UniVote

consultazioni.online@unimi.it

### Per accedere alla piattaforma copiare il seguente link nella barra degli indirizzi del browser:

https://work.unimi.it/UniVote

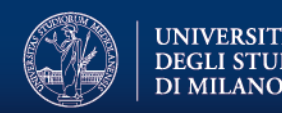

### **Consultazioni attive**

Dopo l'accesso vengono proposte le consultazioni attive a cui poter partecipare.

Cliccare sulla consultazione per poter esprimere la propria preferenza.

#### Consultazioni attive oggi

Per contattare il nostro servizio di assistenza inviare una mail a : 🜌 consultazione.online@unimi.it

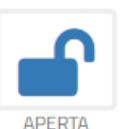

Autorizzo i rappresentanti del P.T.A.B. in Senato Accademico a votare un innalzamento del nostro peso nel voto per il Rettore ad una percentuale che, comunque, non sia inferiore allo 0,25.

Autorizzo i rappresentanti del P.T.A.B. in Senato Accademico a votare per introdurre un rappresentante del Personale in C.d.A. nominato su base elettiva.

- 20/06/2019 09:58
- 21/06/2019 09:58

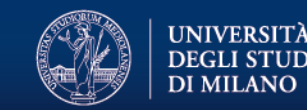

# Voto

E' possibile esprimere la propria preferenza selezionando :

- SI
- NO
- Scheda Bianca

#### Per continuare premere sul pulsante VOTA

| Autorizzo i rappresen<br>Rettore ad una percer | tanti del P.T.<br>ntuale che, c | A.B. in Senato Accademic<br>omunque, non sia inferio | o a votare un innalza<br>re allo 0,25. | mento del nostro peso  | nel voto per il    |
|------------------------------------------------|---------------------------------|------------------------------------------------------|----------------------------------------|------------------------|--------------------|
| Autorizzo i rappresen<br>C.d.A. nominato su ba | tanti del P.T.<br>Ise elettiva. | A.B. in Senato Accademic                             | o a votare per introd                  | urre un rappresentante | e del Personale in |
| Preferenze ancora utilizzabili 1               |                                 |                                                      |                                        |                        |                    |
|                                                |                                 | NO                                                   |                                        |                        |                    |
|                                                |                                 | SI                                                   |                                        |                        |                    |
|                                                |                                 | Scheda Bianca                                        |                                        | VOTA                   |                    |

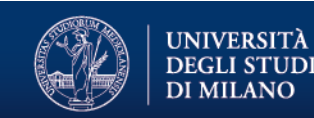

### Voto

Prima della conferma definitiva è possibile modificare la preferenza espressa premendo sul pulsante **MODIFICA**.

Per conferma la preferenza espressa premere sul pulsante VOTA.

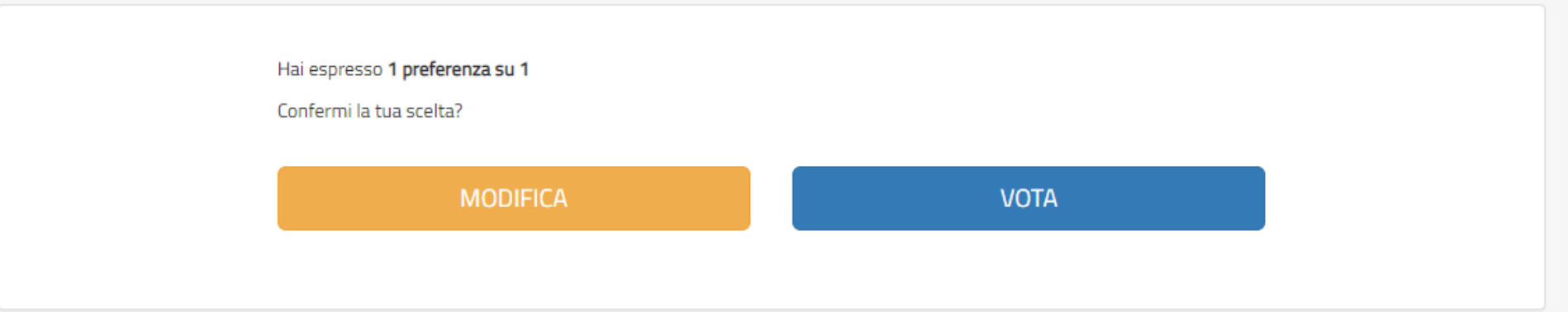

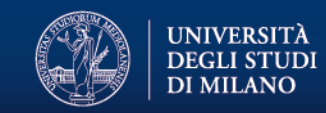

## Voto

Dopo aver espresso la preferenza verrà presentata nuovamente la lista delle consultazioni attive.

La consultazione per cui è stata espressa la preferenza di voto viene riportata con il nuovo stato **VOTATA.** 

#### Consultazioni attive oggi

Per contattare il nostro servizio di assistenza inviare una mail a : 🜌 consultazione.online@unimi.it

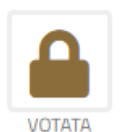

Autorizzo i rappresentanti del P.T.A.B. in Senato Accademico a votare un innalzamento del nostro peso nel voto per il Rettore ad una percentuale che, comunque, non sia inferiore allo 0,25.

Autorizzo i rappresentanti del P.T.A.B. in Senato Accademico a votare per introdurre un rappresentante del Personale in C.d.A. nominato su base elettiva.

- 20/06/2019 09:58
- 21/06/2019 09:58

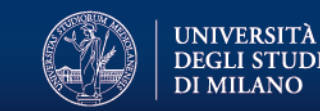

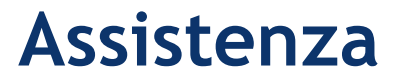

#### Per contattare il nostro servizio di assistenza inviare una mail a: consultazione.online@unimi.it

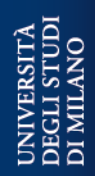

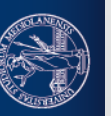